# **Central Public Procurement Portal**

(http://eprocure.gov.in/epublish/app)

User Guide For ePublishing (Award of Contract)

> Version: v1.09.04 Dated: 25<sup>th</sup> July 2016

# **National Informatics Centre**

### Conditions

Information contained in this guide is confidential in nature and is not to be disclosed or duplicated, in whole or in part, for any purpose whatsoever, without written consent of National Informatics Centre(NIC). Receipt of this guide is considered acceptance of these conditions.

#### Accuracy

All information in this guide is based on the latest product information available at the time of printing. NIC has carefully reviewed the accuracy of this guide, but cannot be held responsible for any omissions or errors that may appear.

NIC reserves the right to revise this publication and make changes in its content without notifying any person of such revision.

### Trademarks

The mark National Informatics Centre, the National Informatics Centre logo, and all other National Informatics Centre marks, are trademarks or registered trademarks, owned by National Informatics Centre, India.

#### Support

The Help Desk will be your first point of contact at NIC.

**Telephone:** For any queries, please call 24 x 7 Helpdesk No.: **0120-4200462**, **0120-4001002** 

Email: Kindly send your Technical queries to <a href="mailto:cppp-nic@nic.in">cppp-nic@nic.in</a>

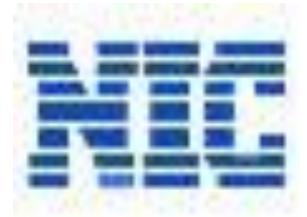

National Informatics Centre, Department of Information Technology Ministry of Communications and Information Technology A-Block, CGO Complex, Lodhi Road, New Delhi - 110 003, India © 2008 Tenders NIC, All rights reserved.

| CPPP User Guide –AOC | Version: v1.09.04 | Page 2 of 11 |
|----------------------|-------------------|--------------|

| National Informatics Centre | National | Informatics | Centre |
|-----------------------------|----------|-------------|--------|
|-----------------------------|----------|-------------|--------|

### **Table of Contents**

| 1 | AWARD OF CONTRACT | 1 |
|---|-------------------|---|
| 1 | AWARD OF CONTRACT | + |

## **1** Award of Contract

After the selection of a bidder by the competent authority, the successful bidder will be formally notified of the award by order prior to expiration of validity period. The letter called "Award of Contract" (AOC) will state the contract price that the TIA will have to pay to the bidder towards the execution/completion of the tender, subject to furnishing a performance security within the stipulated date.

To perform award of contract:

1. Select the 'Award of Contract' tab on the left panel of the dashboard screen.

| S. | Government                  | No.         | W<br>La                  | elcome : e<br>st login : F   | epublisher3@nic.in<br>Friday, January 2, 2015 | <u> </u>                |       |    |
|----|-----------------------------|-------------|--------------------------|------------------------------|-----------------------------------------------|-------------------------|-------|----|
|    | eTender<br>Publishing Sytem | e To        |                          |                              | Governn                                       | hent ePublishing        | Syste | em |
|    |                             | AWARD OF CO | NTRACT                   |                              |                                               |                         |       |    |
| Т  | ender Management            |             |                          |                              |                                               |                         |       |    |
| +  | Tender List                 | AOC for eP  | ublishing Tenders        |                              |                                               |                         |       |    |
| +  | Publish Tender              |             |                          |                              |                                               |                         |       |    |
| +  | Published Tenders           |             |                          |                              |                                               | 🗐 Hala                  |       |    |
| +  | AOC for ePublishing         |             |                          |                              |                                               | 2 Help                  |       |    |
| c  | orrigendum                  |             |                          |                              |                                               |                         |       |    |
| +  | Create Corrigendum          | Sear        | ch                       |                              |                                               |                         |       |    |
| +  | Corrigendum List            | Tend        | er Id                    |                              | Click this icon t                             | 0 1                     |       |    |
| +  | Corrigendum Published List  | Keyw        | vord                     |                              | view bid details                              |                         |       |    |
|    |                             | Neywo       | ord finds match in tende | r title and tender reference | e no.                                         | Clear Search            | -     |    |
|    |                             |             |                          |                              |                                               | sicur scaren            |       |    |
|    |                             | The la      | test 20 tenders are      | e displayed below. Cl        | ick on search with require details f          | or specific             |       |    |
|    |                             | AOC         | Tender List              |                              |                                               |                         |       |    |
|    |                             | S.No        | Tender Id                | Tender Title                 | Tender Reference Number                       | Tender View<br>Category |       |    |
|    |                             | 1           | 2014_NIC_19024_1         | supply of cpu                | Demo-26/12/2014                               | Services                |       |    |
|    |                             | 2           | 2014_NIC_19021_1         | Contruction of Road          | demo_24/12/2014                               | Goods 🔄                 |       |    |
|    |                             | 3           | 2014_NIC_19020_1         | Supply of Lamps              | demo/Tender/Nic/2014                          | Goods 📑                 |       |    |
|    |                             | 4           | 2014_NIC_19015_1         | Supply of computer           | Demo/22/12/2014                               | Works                   |       |    |
|    |                             | 5           | 2014_NIC_19008_1         | PURCHASING OF<br>COMPUTER    | BD/NIT/2014                                   | Goods 🔒                 |       |    |
|    |                             | 6           | 2014_NIC_19006_1         | Providing services of        | demo/upjnballia/19.12.2014                    | Works                   |       |    |

System displays AOC for ePublishing Tenders screen.

Figure 1: AOC for ePublishing Tenders screen

2. Click the **'View'** icon corresponding to the tender reference number.

System displays the bid list to update the selected bidder details for award of contract.

**National Informatics Centre** 

**Central Public Procurement Portal** 

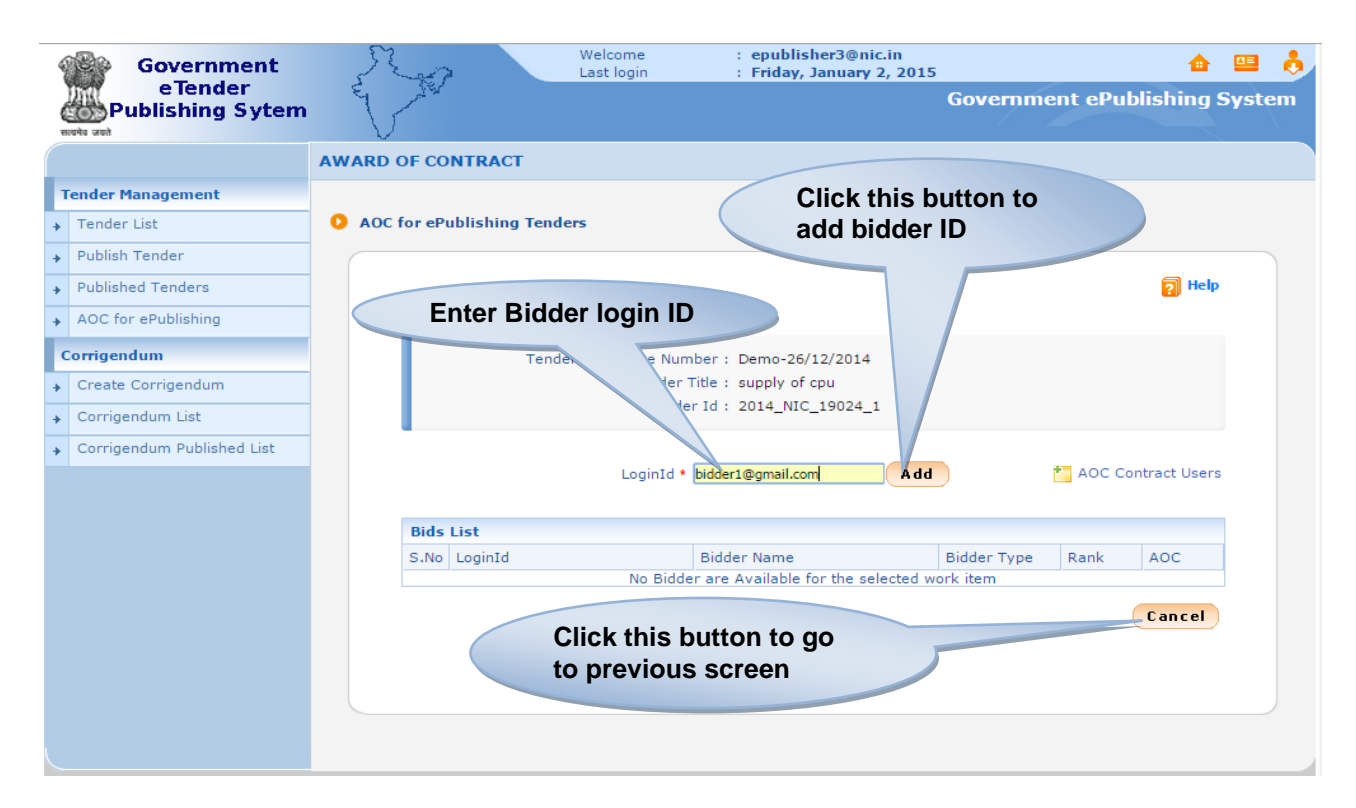

### Figure 2: Adding Bidder details

- 3. Enter the bidder 'Login ID'.
- 4. Click the **'Add'** button.

Alternatively, click the **'Cancel'** button to return to previous screen.

System adds the bidder details and lists it in the bids list.

| 3 | Government                   | Se.        | 2                | Welcome<br>Last login | : epublisher3@nic.in<br>: Friday, January 2, 20: | 15          |                                           | <u> </u>      |       |    |
|---|------------------------------|------------|------------------|-----------------------|--------------------------------------------------|-------------|-------------------------------------------|---------------|-------|----|
| 0 | e Tender<br>Publishing Sytem | E M        | ł                |                       |                                                  | Governme    | ent ePul                                  | blishing      | Syste | em |
|   |                              | AWARD OF C | ONTRACT          |                       |                                                  |             |                                           |               |       |    |
| Т | ender Management             |            |                  |                       |                                                  |             |                                           |               |       |    |
| + | Tender List                  | AOC for el | Publishing Tende | :rs                   |                                                  |             |                                           |               |       |    |
| + | Publish Tender               |            |                  |                       |                                                  |             |                                           |               |       |    |
| + | Published Tenders            |            |                  |                       |                                                  |             |                                           | 🛜 Help        | 1     |    |
| + | AOC for ePublishing          |            |                  |                       |                                                  |             |                                           |               |       |    |
| С | orrigendum                   |            |                  | Enter t               | he rank of                                       |             |                                           |               |       |    |
| + | Create Corrigendum           |            |                  | the bid               | der                                              |             |                                           |               |       |    |
| + | Corrigendum List             |            |                  |                       |                                                  |             |                                           |               |       |    |
| + | Corrigendum Published List   |            |                  |                       |                                                  |             |                                           |               |       |    |
|   |                              |            |                  | LoginId •             |                                                  |             | tan ang ang ang ang ang ang ang ang ang a | ontract Users | 1     |    |
|   |                              |            |                  |                       |                                                  |             |                                           |               |       |    |
|   |                              | Bid        | s List           |                       |                                                  |             |                                           |               |       |    |
|   |                              | S.N        | o LoginId        |                       | Bidder Name                                      | Bidder Type | Rank                                      | Select        |       |    |
|   |                              | 1          | bidder1@gmail.co | n                     | kirthivasan-Kirthi construction                  | corporate   | [1]                                       |               |       |    |
|   |                              |            |                  |                       | Cancel                                           | Clear       | Delete                                    | Next >        |       |    |
|   |                              |            |                  |                       |                                                  |             |                                           |               |       |    |
|   |                              |            |                  |                       |                                                  |             |                                           |               |       |    |
|   |                              |            |                  |                       |                                                  |             |                                           |               |       |    |
|   |                              |            |                  |                       |                                                  |             |                                           |               |       |    |
|   |                              |            |                  |                       |                                                  |             |                                           |               |       |    |

### Figure 3: Bid details screen

5. Enter the bidder **'Rank'** as L1, L2 or L3 etc.

| Government                              | St.          | Welcon<br>Last log | ne : <b>epublisher3@nic.in</b><br>jin : <b>Friday, January 2, 201</b> | 5           |          | •           |       |    |
|-----------------------------------------|--------------|--------------------|-----------------------------------------------------------------------|-------------|----------|-------------|-------|----|
| Publishing Sytem                        |              |                    |                                                                       | Governme    | ent ePub | lishing     | Syste | em |
|                                         | AWARD OF CO  | NTRACT             |                                                                       |             |          |             |       |    |
| Tender Management                       |              |                    | Click th                                                              | is button   | to       |             |       |    |
| <ul> <li>Tender List</li> </ul>         | O AOC for eP | ublishing Tenders  | add bide                                                              | der ID      |          |             |       |    |
| <ul> <li>Publish Tender</li> </ul>      |              |                    |                                                                       |             |          |             |       |    |
| <ul> <li>Published Tenders</li> </ul>   |              |                    |                                                                       |             |          | 🛜 Help      |       |    |
| <ul> <li>AOC for ePublishing</li> </ul> |              | Enter Bidder       | login ID                                                              |             |          |             |       |    |
| Corrigendum                             |              | Tender Refe        | ber : Demo-26/12/2014                                                 |             |          |             |       |    |
| Create Corrigendum                      |              |                    | te : supply of cpu                                                    |             |          |             |       |    |
| <ul> <li>Corrigendum List</li> </ul>    |              |                    | Tens 2014_NIC_19024_1                                                 |             |          |             |       |    |
| Corrigendum Published List              |              |                    |                                                                       | V           |          |             |       |    |
|                                         |              | Ŀ                  | oginId * bidder2@nič.in Ad                                            | d           | AOC Co   | ntract Usen | 5     |    |
|                                         | Bids         | List               |                                                                       |             |          |             |       |    |
|                                         | S.No         | LoginId            | Bidder Name                                                           | Bidder Type | Rank     | Select      |       |    |
|                                         | 1            | bidder1@gmail.com  | kirthivasan-Kirthi construction                                       | corporate   | L1       |             |       |    |
|                                         |              |                    | Cancel                                                                | Clear D     | elete    | Next >      |       |    |
|                                         |              |                    |                                                                       |             |          |             |       |    |
|                                         |              |                    |                                                                       |             |          |             |       |    |
|                                         |              |                    |                                                                       |             |          |             |       |    |
|                                         |              |                    |                                                                       |             |          |             |       |    |

Figure 4: Bid details screen - 1

6. Enter the next bidder **'Login ID'.** 

| CPPP User Guide -AOC | Version: v1.09.04 | Page 6 of 11 |
|----------------------|-------------------|--------------|

7. Click the **'Add'** button.

Follow the same steps to add more bidder details.

|   | Government<br>e Tender<br>Publishing Sytem | R        | 0                  | Welcome<br>Last login | : epublisher3@nic.in<br>: Friday, January 2, 201 | 5<br>Governme | ent ePublish | 🏠 📱   | 3 🦂 🖪 |
|---|--------------------------------------------|----------|--------------------|-----------------------|--------------------------------------------------|---------------|--------------|-------|-------|
|   |                                            | AWARD OF | CONTRACT           |                       |                                                  |               |              |       |       |
| 1 | Tender Management                          |          |                    |                       |                                                  |               |              |       |       |
| + | Tender List                                | AOC for  | ePublishing Tender | rs                    |                                                  |               |              |       |       |
| + | Publish Tender                             |          |                    |                       |                                                  |               |              |       |       |
| + | Published Tenders                          |          |                    |                       | Enab                                             | la this ch    | beck box     | 10    |       |
| + | AOC for ePublishing                        |          |                    |                       | to se                                            | lect the b    | bidder to    |       |       |
|   | Corrigendum                                |          | Tender             | Reference Num         | ber : Demo awar                                  | d the con     | tract        |       |       |
| + | Create Corrigendum                         |          |                    | Tender 1              | tile : supply of the                             |               | inaot        |       |       |
| + | Corrigendum List                           |          |                    | Tende                 | r Id : 2014_NIC_19024_1                          |               |              |       |       |
| + | Corrigendum Published List                 |          |                    |                       |                                                  |               |              |       |       |
|   |                                            |          |                    | LoginId •             | Ad                                               | d             | ntract       | Users |       |
|   |                                            |          |                    |                       |                                                  |               |              |       |       |
|   |                                            | Bi       | ds List            |                       | Riddor Namo                                      | Ridder Type   | Rank Fak     | act   |       |
|   |                                            | 1        | bidder1@gmail.com  | n                     | kirthivasan-Kirthi construction                  | corporate     |              | sec   |       |
|   |                                            | 2        | bidder2@nic.in     |                       | Kirthiv-Kirthiv Enterprises                      | corporate     | L2           |       |       |
|   |                                            |          |                    |                       |                                                  |               |              |       |       |
|   |                                            |          |                    |                       | Cancel                                           | Clear         | Delete Nex   |       |       |
|   |                                            |          |                    | Click this<br>proceed | button to                                        |               |              |       |       |

Figure 5: Bid details screen - 2

- 8. Select the bidder with the lowest rank who has been shortlisted for award of contract.
- 9. Click the **'Next >'** button.

System displays the next screen to add contract value and upload AOC documents.

| *<br>+<br>+ | Published Tenders AOC for ePublishing  | Enter the contract<br>value and select the<br>contract type         | 🔊 Help |
|-------------|----------------------------------------|---------------------------------------------------------------------|--------|
| C           | Corrigendum                            | mo-26/12/2014                                                       |        |
| +           | Create Corrigendum                     | Tender Id : 200 IC 19024 1                                          |        |
| +           | Corrigendum List                       | 101001 10 , 2014 0_19024_1                                          |        |
| +           | Corrigendum Published List             | Enter the total amount of BOQ                                       |        |
|             | Unload the AOC                         | Contract Value • INR V 2000000                                      |        |
|             | document                               | Award of Contract                                                   |        |
|             | Enter the contract date and completion | AOC Details • Choose File CPPP_AoC_pGuide.pdf                       |        |
|             |                                        | Work Completion Period (in days)                                    |        |
|             |                                        | Bids List<br>S.No Bid<br>Click this button to<br>award the contract | s AOC  |

Figure 6: AOC details screen

- 10. Enter the 'Contract Value' and 'Description'.
- 11. Upload the **'AOC details document'**.
- 12. Enter the **'Contract Date'**.
- 13. Enter the 'Work Completion Period' in days.
- 14. Click the **'Save'** button.

Alternatively, click the **'Cancel'** button to return to previous screen.

System updates the award of the contract details, sends a confirmation mail and displays a link to print the Award of Contract.

|                                                        |                                                    |                                                        | Date: 05-Dec-201           |
|--------------------------------------------------------|----------------------------------------------------|--------------------------------------------------------|----------------------------|
| Dear Mr/Mrs. kirthivas                                 | an / Kirthi construction,                          |                                                        |                            |
|                                                        | Sub: Congratulations                               | ! Award Of Contract(AOC) for the tende                 | <u>r-req</u>               |
| With reference to you<br>following tender, by t        | r bid submission ID: 14<br>he duly constituted com | 36 , it is informed that you have been awa<br>mittee . | arded the contract for the |
|                                                        | Org/Dept/Div/Su                                    | bDiv : Govt of Andhra Pradesh/Financial                | 0                          |
|                                                        | Tender Title                                       | : RAILWAYS/TEST/2011-12-05                             |                            |
|                                                        | Tender Id                                          | : 2011_AP_3114_1                                       |                            |
|                                                        | Tender reference                                   | e no : TEST/NIC/2011-12-05                             |                            |
| Thank you for the inte                                 | erest shown in the parti                           | cipation of the tender.                                |                            |
| In case of any clarifica<br>deptuser2@nic.in to        | ations & feed back, you<br>serve you better.       | may contact Tender Inviting Authority(TIA)             | or email to                |
| We wish you all the b                                  | est,                                               |                                                        |                            |
| lick here to login <u>eTe</u>                          | ndering System                                     |                                                        |                            |
| OWNER<br>AJAJI BHAVAN<br>( <b>Tender Inviting Auti</b> | nority)                                            |                                                        |                            |

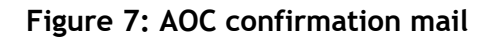

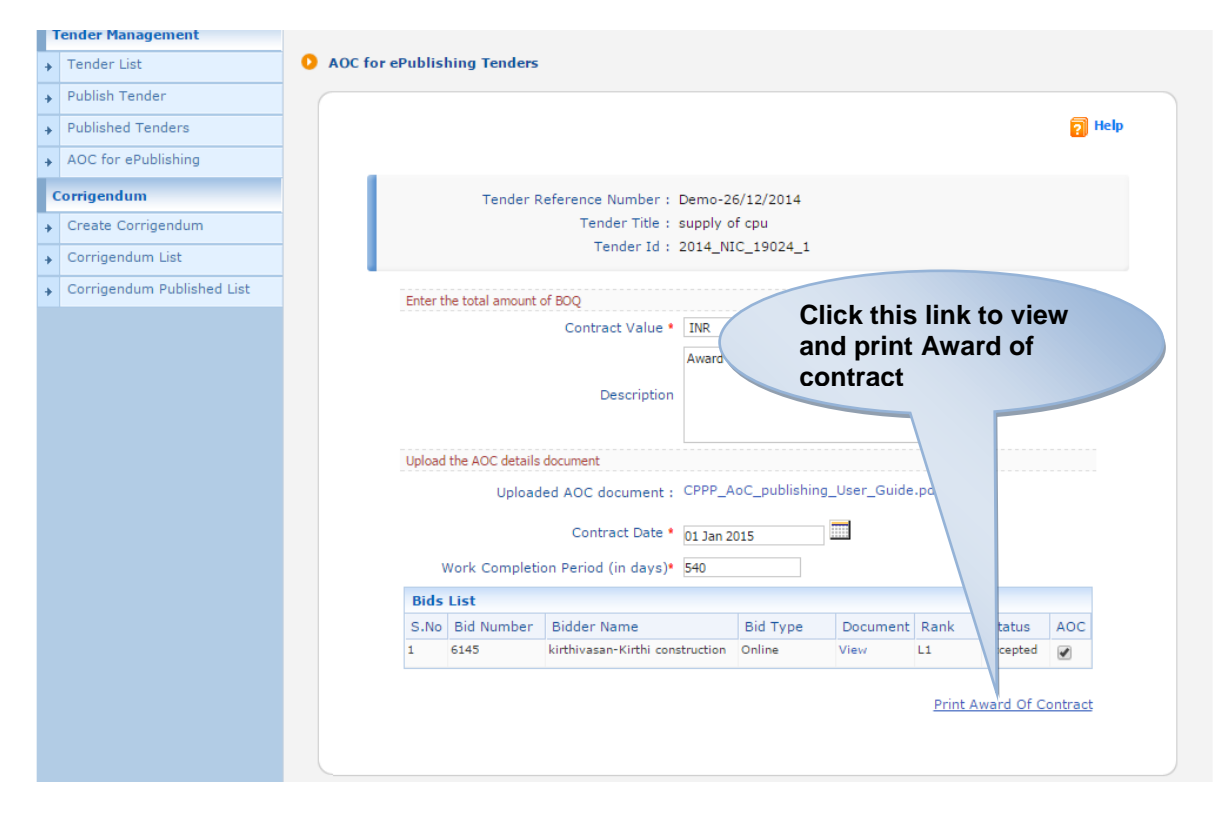

### Figure 8: Print AOC link

| CPPP User Guide –AOC | Version: v1.09.04 | Page 9 of 11 |
|----------------------|-------------------|--------------|

### 15. Click the 'Print Award of Contract' link.

System opens the Award of Contract in a new window.

|                                                               | Government ePublishing System                                       |                                 |               |  |  |  |  |
|---------------------------------------------------------------|---------------------------------------------------------------------|---------------------------------|---------------|--|--|--|--|
|                                                               | AOC Summary                                                         |                                 |               |  |  |  |  |
| Click                                                         | this link to p<br>d of contract                                     | Date : 02-Jan-2                 | 2015 03:57 PM |  |  |  |  |
|                                                               |                                                                     |                                 | Print         |  |  |  |  |
| Organisation/Department/                                      | Division/SubDivision                                                | National Informatics Centre     |               |  |  |  |  |
|                                                               | Tender ID :                                                         | 2014_NIC_19024_1                |               |  |  |  |  |
|                                                               | Tender Ref No :                                                     | Demo-26/12/2014                 |               |  |  |  |  |
|                                                               | Tender Title :                                                      | supply of cpu                   |               |  |  |  |  |
|                                                               | Cover System :                                                      | 2                               |               |  |  |  |  |
| Contract Date :<br>Contract Value :<br>Work Completion Period | 01-Jan-2015<br>INR 20,00,000                                        |                                 |               |  |  |  |  |
| in days :                                                     | 540                                                                 |                                 |               |  |  |  |  |
| AOC document :                                                | CPPP_AoC_publis                                                     | hing_User_Guide.pdf (8529.0 KB) |               |  |  |  |  |
| AOC Description :                                             | Award of Contrac                                                    | t                               |               |  |  |  |  |
| Tenderer                                                      | Tenderer Name : kirthivasan-Kirthi construction                     |                                 |               |  |  |  |  |
|                                                               | Generatulations! You have been awarded the contract for this tender |                                 |               |  |  |  |  |
|                                                               | ave been awarue                                                     | Tender Inviting                 | Authority     |  |  |  |  |

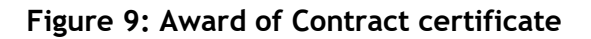

## 2. Award of Contract (Rate Contract)

To perform award of contract:

1. Select the 'Award of Contract' tab on the left panel of the dashboard screen.

|                                         | DASHBOARD                                                                                |               |  |
|-----------------------------------------|------------------------------------------------------------------------------------------|---------------|--|
| Tender Management                       |                                                                                          |               |  |
| Tender List                             | Welcome B S Rawat,                                                                       |               |  |
| Publish Tender                          | Roles : Proc. Officer Admin(Tender Creator), Procurement Officer Publisher, Dept Reports |               |  |
| <ul> <li>Published Tenders</li> </ul>   |                                                                                          |               |  |
| <ul> <li>Tender Status</li> </ul>       |                                                                                          |               |  |
| <ul> <li>AOC for ePublishing</li> </ul> |                                                                                          |               |  |
| → AOC for Rate Contract                 | Change                                                                                   |               |  |
| Corrigendum                             | View Profile Edit Profile Password Digital Signature C                                   | ertificate    |  |
| Create Corrigendum                      |                                                                                          |               |  |
| <ul> <li>Corrigendum List</li> </ul>    |                                                                                          |               |  |
| ✤ Corrigendum Published List            |                                                                                          |               |  |
|                                         |                                                                                          |               |  |
| CPPP User Guide -                       | -AOC Version: v1.09.04                                                                   | Page 10 of 11 |  |

### System dislays AOC for Rate Contract Tenders screen

| Enter the rate contract no.   ACC for at domaining   ACC for at domaining   ACC for at domaining   ACC for at domaining   ACC for at a Contract   Enter the the the the the the the the the the                                                                                                    | Publish                    |                                                        |                                 |                                   |
|----------------------------------------------------------------------------------------------------|----------------------------|--------------------------------------------------------|---------------------------------|-----------------------------------|
| Contract no.       This interface should be used to enter Award of Contract for Tenders " Which are not ePublished " through this Potal.         ACC for Bhomeway       Contract Tenders " Which are not ePublished " through this Potal.         ACC for Bhomeway       Enter the tender details         Contract value and currency       Finder Details         Enter the contract value and currency       Finder Details         Enter the Name of parties not qualified for Tech evaluation       Inter the Name of parties not qualified for Tech evaluation         Enter the contract value date of completion of works/supplies       Note and parties not qualified for Tech evaluation         Enter the AOC details and scheduled date of completion of works/supplies       Inter the Contract Value from *         Enter the AOC details and upload AOC file (You can upload .pdf files only.)       Ipodad the NIT file (You can upload .pdf files only.)         Upload the NIT file and AOC file       Ipodad.coc file (You can upload .pdf files only.)                                                                                                    | Enter the rate             | Note:                                                  |                                 |                                   |
| AC for 8Potnessenge<br>AC for Rate Contract<br>Progradum<br>Enter the details<br>Corrupted and currency<br>Enter the Name<br>of parties not<br>qualified for<br>technical<br>evaluation<br>Enter the Contract<br>No of Bids Received *<br>Contract Value & Currency Type*<br>Contract Value & Currency Type*<br>Contract Value Prom*<br>Contract Value Prom*<br>Contract Va | contract no.               | This interface should be used to enter Award of Contr. | act for Tenders " Which are not | ePublished " through this Portal. |
| ACC for Rate Contract   ACC for Rate Contract   Enter the tender details   Contract value   Contract value   Contract value   Enter the Name of parties not qualified for Tech Evaluation   Value for Tech Evaluation   Enter the contract   Value for Tech Evaluation   Enter the contract value as Currency Type*   Ontract Value & Currency Type*   Ontract Value & Currency Type*   Contract Value & Currency Type*   Contract Value Acc File (You can upload .pdf files   Mode Acc File (You can upload .pdf files   Mode Acc File (You can upload .pdf files   Mode Acc File (You can upload .pdf f                                                                                                    | AOC for ePupus             |                                                        |                                 |                                   |
| Not outside   Projendum   Enter the tender details   Corrigendum vocastical List   Enter the contract value and currency   Enter the Name of parties not qualified for technical evaluation   Enter the contract value & Currency Type*   Ontract Value & Currency Type*   Enter the contract value & Currency Type*   Inter the contract value & Currency Type*   Inter the AOC details and upo*   Inter the AOC details / Remarks*   Inter the AOC file   Inter the AOC file                                                                                                    | AOC for Rate Contract      | PC Datail                                              |                                 |                                   |
| Inter the<br>tender details       Rate Contract No*       Rate Contract No*         Corrigendum-roomshad List       Inder Details         Enter the<br>contract value<br>and currency       Inder Title *       Tender RC / Ref.No *         Enter the Name<br>of parties not<br>qualified for<br>technical<br>evaluation       Inder Title *       Enter the No.<br>of bids<br>received         Enter the Name<br>of parties not<br>qualified for<br>technical<br>evaluation       Ontract Value & Currency Type*       Inder Title *         Enter the contract<br>value drom/upto<br>details and<br>scheduled date of<br>completion of<br>works/supplies       Inder Title *       Enter the Name of<br>parties qualified for Tech<br>evaluation         Enter the AOC<br>details and<br>upload the NIT<br>file and AOC file       Product can upload .pdf files<br>on/.)*       Enter the AOC<br>details and<br>upload the NIT<br>file and AOC file       Inder MIT File (You can upload .pdf files<br>on/.)*                                                                                                    | ACC IOI Rate Contract      | RC Details                                             |                                 |                                   |
| Enter the tender details Corrigendum voormal dist Contract Value and currency Enter the Name of parties not qualified for technical evaluation Enter the contract valid from/upto details and scheduled date of completion of works/supplies Enter the AOC details and upload the NIT file and AOC file                                                                                                    | Corrigendum                | Rate Contract No                                       | Rate Contract Reference         | -Select-                          |
| tender details       Jonder Details         Corrigendum recented List       Tender Tile *         Enter the contract value and currency       Date of Publishing of NIT *         Enter the Name of parties not qualified for technical evaluation       0         No of Bids Received *       0         Contract Value & Currency Type*       0         Valuified for technical evaluation       Contract Value & Currency Type*         Contract Value & Currency Type*       0         Contract Value & Currency Type*       0         Contract Value & Currency Type*       0         Contract Value & Currency Type*       0         Contract Value & Currency Type*       0         Contract Value & Currency Type*       0         Contract Value & Currency Type*       0         Contract Value & Currency Type*       0         Contract Value & Currency Type*       0         Contract Value & Currency Type*       0         Contract Value & Currency Type*       0         Contract Value & Currency Type*       0         Contract Value & Currency Type*       0         Contract Value form *       Contract Value form *         receivation       The the Name of parties cualified for technical evaluation         Work/Supplies*       ACC Detais / Remarks *                                                                                                    | Enter the                  |                                                        |                                 |                                   |
| Corrigendum recensived List         Enter the contract value and currency         And currency         Enter the Name of parties not qualified for technical evaluation         Enter the contract value & Currency Type*         Ontract Value & Currency Type*         Ontract Value & Currency Type*         Ontract Value & Currency Type*         Ontract Value & Currency Type*         Ontract Value & Currency Type*         Contract Value & Currency Type*         Contract Value from *         contract Value from *         contract Value for Tech         evaluation         Outract Value date of completion of         Monthy *         ACC Details / Re                                                                                                    | tender details             | Tender Details                                         |                                 |                                   |
| Enter the contract value<br>and currency<br>Product Category Select V to of Cover(s) Select Contract value<br>and currency<br>Product Category Select V to of Cover(s) Select Contract value<br>Enter the Name<br>of parties not<br>qualified for<br>technical<br>evaluation<br>Enter the contract<br>valuation<br>Enter the contract<br>value date of<br>completion of<br>works/supplies<br>Enter the AOC<br>details and<br>scheduled date of<br>completion of<br>works/supplies<br>Enter the AOC<br>details and<br>pload the NIT<br>file and AOC file                                                                                                    | Corrigendum Published List | Tender Title *                                         | Tender RC / Ref.No *            |                                   |
| Enter the contract value<br>and currency<br>The rule Name<br>of parties not<br>qualified for<br>technical<br>evaluation<br>Enter the contract<br>valid from/upto<br>details and<br>scheduled date of<br>completion of<br>works/supplies<br>Enter the AOC<br>details and<br>upload the NIT<br>file and AOC file<br>The rule AOC betails / Remarks *                                                                                                    |                            | Product Category -Select-                              | No of Cover(s)                  | -Select-                          |
| contract value<br>and currency       Date of Publishing of N11*       Enter the No.<br>of bids<br>received         Enter the Name<br>of parties not<br>qualified for<br>technical<br>evaluation       Ontract Value & Currency Type*       0       INR         Enter the contract<br>valid from/upto<br>details and<br>scheduled date of<br>completion of<br>works/supplies       Name of Parties not qualified for Tech<br>evaluation       Enter the Name of<br>parties qualified for<br>technical<br>evaluation       Enter the Name of<br>parties qualified for<br>technical<br>evaluation         Enter the AOC<br>details and<br>upload the NIT<br>file and AOC file       Contract Value 4.00 (files<br>only.)*       Infer the Name of<br>parties qualified for<br>technical<br>evaluation                                                                                                    | Enter the                  |                                                        |                                 |                                   |
| and currency       ACC Details       0         AOC Details       0       0         Enter the Name of parties not qualified for technical evaluation       0       INR         Enter the contract value & Currency Type*       0       INR         Contract Date *       0       Inter the Name of parties not qualified for Tech Evaluation         Enter the contract valid from/upto details and scheduled date of completion of works/supplies       Name of Parties not qualified for Tech Evaluation       Enter the Name of parties qualified for tech evaluation         Enter the AOC details and upload the NIT file and AOC file       Contract of Contract *       Info ANT file (You can upload .pdf files only.)*       Dowse         Upload AOC file       Upload AOC file (You can upload .pdf files only.)*       Dowse       Dowse                                                                                                    | contract value             | Date of Publishing of NIT •                            |                                 | Enter the No                      |
| AC Details       O Details         Finter the Name of parties not qualified for technical evaluation       Contract Value & Currency Type*         Enter the contract value and contract value for technical evaluation       Contract Date *         Enter the contract value for technical evaluation       Contract Date *         evaluation       Contract Value & Currency Type*       Enter the Name of contract date of contract Valid from *         completion of works/supplies       Contract Valid From *       Enter the Name of contract Valid Upto *         Scheduled date of completion of works/supplies       Contract Valid From *       Enter the AOC date of completion of work/Supplies*         Pload NIT File (You can upload .pdf files on(v.))       Upload AOC File (You can upload .pdf files on(v.))       Browse                                                                                                    | and currency               |                                                        |                                 | of hids                           |
| Enter the Name<br>of parties not<br>qualified for<br>technical<br>evaluation       No of Bids Received *       0       INR         Enter the Name<br>of parties not<br>qualified for<br>technical<br>evaluation       Ins       Enter the<br>contract<br>date         Enter the contract<br>valid from/upto<br>details and<br>scheduled date of<br>completion of<br>works/supplies       Image: Contract Value & Currency Type*       Image: Contract Value & Currency Type*         Mame of Parties not qualified for Tech<br>evaluation       Image: Contract Value & Currency Type*       Image: Contract Value & Currency Type*         Mame of Parties not qualified for Tech<br>evaluation       Image: Contract Value & Currency Type*       Image: Contract Value & Currency Type*       Image: Contract Value & Currency Type*         Contract Value & Currency Type*       Image: Contract Value & Currency Type*       Image: Currency Type*       Image: Currency Type*         Scheduled date of<br>completion of<br>work/Supplies*       Image: Currency Type*       Image: Currency Type*       Image: Currency Type*         ACC Details / Remarks *       Image: Currency Type*       Image: Currency Type*       Image: Currency Type*       Image: Currency Type*         Output       Image: Currency Type*       Image: Currency Type*       Image: Currency Type*       Image: Currency Type*         Current Value & Currency Type*       Image: Currency Type*       Image: Currency Type*       Image: Currency Type*       Image: Currency Type*         Enter the AOC<br>tige                                                                                                    |                            | AOC Details                                            |                                 | received                          |
| Enter the Name<br>of parties not<br>qualified for<br>technical<br>evaluation       Contract Value & Currency Type*       Image: Contract Value & Currency Type*         Enter the contract<br>valid from/upto<br>details and<br>scheduled date of<br>completion of<br>works/supplies       Image: Contract Value & Currency Type*       Image: Contract Value & Currency Type*         Enter the contract<br>valid from/upto<br>details and<br>scheduled date of<br>completion of<br>works/supplies       Image: Contract Valid Form *         Enter the AOC<br>details and<br>upload the NIT<br>file and AOC file       Contract Valid Form *                                                                                                    |                            | No of Bids Received * 0                                |                                 |                                   |
| evaluation       Contract Date *         Enter the contract valid from/upto details and scheduled date of completion of works/supplies       Name of Parties not qualified for Tech evaluation         Enter the AOC details and upload the NIT file and AOC file       Contract Valid From *                                                                                                    | Enter the Name             | Contract Value & Currency Type*                        | INR 🔻                           |                                   |
| Gualified for<br>technical<br>evaluation       Contract Date*         Enter the contract<br>valid from/upto<br>details and<br>scheduled date of<br>completion of<br>works/supplies       Name of Parties not qualified for Tech<br>evaluation         Contract Valid From *       Enter the Name of<br>parties qualified for<br>technical<br>evaluation         Enter the AOC<br>details and<br>upload the NIT<br>file and AOC file       Contract Valid From *                                                                                                    | of parties not             |                                                        |                                 |                                   |
| technical<br>evaluation       Image: sequelified for Tech Evaluation       Contract<br>date         Enter the contract<br>valid from/upto<br>details and<br>scheduled date of<br>completion of<br>works/supplies       Name of Parties not qualified for Tech<br>evaluation       Enter the Name of<br>parties qualified for<br>technical<br>evaluation         Enter the AOC<br>details and<br>upload the NIT<br>file and AOC file       Dipload NIT File (You can upload .pdf files<br>only.)       Dipload AOC File (You can upload .pdf files<br>only.)       Browse                                                                                                    | qualified for              | Contract Date                                          |                                 | Enter the                         |
| evaluation       Max gualified for Tech Evaluation         Enter the contract valid from/upto details and scheduled date of completion of works/supplies       Name of Parties not qualified for Tech evaluation         Enter the Add date of completion of works/supplies       Contract Valid From •       Enter the Name of parties qualified for technical evaluation         Enter the AOC details and upload the NIT file and AOC file       Details / Remarks •       Enter the AOC file         Works/Supplies       Enter the AOC file       You can upload .pdf files only.)       Browse                                                                                                    | technical                  |                                                        |                                 | contract                          |
| Enter the contract valid from/upto details and scheduled date of completion of works/supplies       Name of Parties not qualified for Tech evaluation         Contract Valid From •       Contract Valid Upto •         Scheduled date of completion of Work/Supplies*       Scheduled date of completion of Work/Supplies*       Enter the AOC date of completion of Work/Supplies*         ACC Details / Remarks •       Mode AOC File (You can upload .pdf files on (y.) *       Browse                                                                                                    | evaluation                 | ties qualified for Tech Evaluation                     |                                 | date                              |
| Enter the contract valid from/upto details and scheduled date of completion of works/supplies       Imme of Parties not qualified for Techevaluation         Enter the AOC details and upload the NIT file and AOC file       Imme of Parties not qualified for technical evaluation       Imme of parties not qualified for technical evaluation         Enter the AOC details and upload the NIT file and AOC file       Imme of Parties not qualified for technical evaluation       Imme of parties not qualified for technical evaluation         It is the technical evaluation       Imme of completion of Work/Supplies*       Imme of completion of Work/Supplies*       Imme of completion of Work/Supplies*         It is the technical evaluation       Imme of completion of Work/Supplies*       Imme of completion of Work/Supplies*       Imme of completion of Work/Supplies*         It is the technical evaluation       Imme of completion of Work/Supplies*       Imme of completion of Work/Supplies*       Imme of completion of Work/Supplies*         It is the technical evaluation       Imme of completion of Work/Supplies*       Imme of completion of Work/Supplies*       Imme of completion of Work/Supplies*         It is the technical evaluation       Imme of completion of Work/Supplies*       Imme of completion of Work/Supplies*       Imme of completion of Work/Supplies*         It is the technical evaluation       Imme of completion of Work/Supplies*       Imme of completion of Work/Supplies*       Imme of completion of Work/Supplies*         It is the technical evaluation<                                                                                                    |                            |                                                        |                                 | 7                                 |
| Enter the AOC details and upload the NIT file and AOC file       The analysis of the term of the term of the term of term of t                                                                                                    | Enter the contract         | Name of Parties not qualified for Tech                 |                                 | *                                 |
| details and<br>scheduled date of<br>completion of<br>works/supplies       Contract Valid From *         Contract Valid Upto *       Scheduled date of completion of<br>Work/Supplies*         AOC Details / Remarks *         Opload NIT File (You can upload .pdf files<br>only.)         Upload AOC file         Cancel                                                                                                    | valid from/upto            | evaluation                                             |                                 | Enter the Norma of                |
| scheduled date of<br>completion of<br>works/supplies<br>Enter the AOC<br>details and<br>upload the NIT<br>file and AOC file                                                                                                    | details and                |                                                        |                                 | Enter the Name of                 |
| completion of<br>works/supplies       entract Valid Upto •         Scheduled date of completion of<br>Work/Supplies*       a         AOC Details / Remarks •       a         Of Doad NIT File (You can upload .pdf files<br>only.)       Browse         Upload AOC file       Browse         Outpload the NIT<br>file and AOC file       Browse         Cancel       Submit                                                                                                    | scheduled date of          | Contract Valid From *                                  |                                 | technical                         |
| works/supplies       Scheduled date of completion of Work/Supplies*         AOC Details / Remarks *       AOC Details / Remarks *         Enter the AOC details and upload the NIT file (You can upload .pdf files only.)       Browse         Upload AOC file (You can upload .pdf files only.) *       Browse         Cancel       Submit                                                                                                    | completion of              | contract Valid Upto *                                  |                                 | evaluation                        |
| Enter the AOC details and upload the NIT file (You can upload .pdf files only.)<br>Upload AOC file (You can upload .pdf files only.)<br>Upload AOC file (You can upload .pdf files only.)<br>Cancel Submit                                                                                                    | works/supplies             | Scheduled date of completion of                        |                                 |                                   |
| AOC Details / Remarks • • • • • • • • • • • • • • • • • • •                                                                                                    |                            | Work/Supplies*                                         |                                 |                                   |
| AOC Details / Remarks *                                                                                                    |                            |                                                        |                                 | *                                 |
| Enter the AOC details and upload the NIT file and AOC file (You can upload .pdf files only.) Upload AOC File (You can upload .pdf files only.) * Browse                                                                                                    |                            | AOC Details / Remarks *                                |                                 |                                   |
| Enter the AOC details and upload the NIT file and AOC file (You can upload .pdf files only.)<br>Upload AOC file (You can upload .pdf files only.) *<br>Cancel Submit                                                                                                    |                            |                                                        |                                 | *                                 |
| Enter the AOC details and upload the NIT file and AOC file (You can upload .pdf files Browse Upload AOC file (You can upload .pdf files Cancel Submit                                                                                                    |                            | pload NIT File (You can upload .pdf files              |                                 | Browse                            |
| details and<br>upload the NIT<br>file and AOC file<br>Cancel Submit                                                                                                    | Enter the AOC              | Unload AOC File (You can unload, odf files             |                                 |                                   |
| upload the NIT<br>file and AOC file<br>Cancel Submit                                                                                                    | details and                | only.) *                                               |                                 | Browse                            |
| file and AOC file Cancel Submit                                                                                                    | upload the NIT             |                                                        |                                 |                                   |
| Cancer Submit                                                                                                    | file and AOC file          |                                                        |                                 | Cancel Submit                     |
|                                                                                                    |                            |                                                        |                                 | Cancer Submit                     |

Enter the RC details, Tender details and AOC details

System updates the award of the details, sends a confirmation mail and display a link to print AOC

\*\*\*This concludes the AOC for ePublishing and AOC for Rate Contract user guide\*\*\*

| CPPP User Guide –AOC | Version: v1.09.04 | Page 11 of 11 |
|----------------------|-------------------|---------------|